# Extic × Knowledge Suite SSO 設定

# 操作マニュアル

2024年7月25日

ブルーテック株式会社

## 目次

| <b>1</b> | ExticとKnowledge SuiteのSSO 連携の流れ  | . 2 |
|----------|----------------------------------|-----|
| 2        | <b>シングルサインオン(SAML)</b> 設定(Extic) | 3   |
| ∎3       | SSO 設定(Knowledge Suite)          | 6   |
| ∎4       | Knowledge Suite との SSO 許可(Extic) | 9   |
| ∎5       | Knowledge SuiteにSSO ログインする       | 10  |
| ■6       | JIT 連携について                       | 17  |

## ■1 Extic と Knowledge Suite の SSO 連携の流れ

Extic と Knowledge Suite を SSO 連携するためには、以下の設定が必要です。

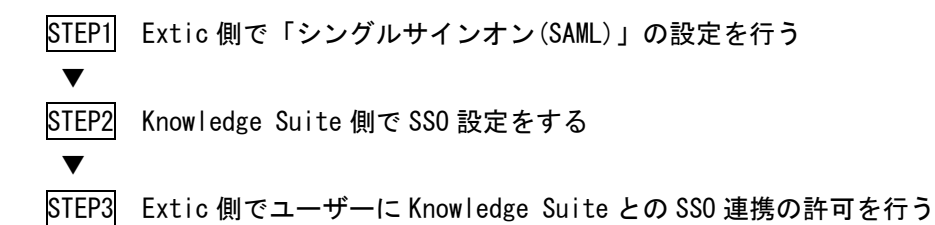

Knowledge Suite に別途ご利用ユーザーのアカウント登録が必要です。 ただし、Just In Time (以下、JIT) プロビジョニング<sup>\*1</sup>を使用する場合、Knowledge Suite でのアカウ ントの事前登録は不要です。JIT プロビジョニングの利用設定について詳細は第4章「プロビジョニン グの利用設定」をご参照ください。

\*1 JIT プロビジョニングを使用すると、Extic から Knowledge Suite に SSO ログインするタイミング で Knowledge Suite 側にアカウントを作成・更新することができます。

## ■2 シングルサインオン(SAML)設定(Extic)

Extic にて Knowledge Suite と SSO 連携するための「シングルサインオン (SAML)」の設定を行います。 ※Extic での設定手順や各パラメータの詳細は提供元の<u>エクスジェン・ネットワークス社</u>へお問い合わ せください。

1. Extic の管理コンソールにログインします。

| <b>PEXTIC</b> |           | ▲ extic-admin <mark>(管理</mark> 會 | -       |      |        |  |  |  |
|---------------|-----------|----------------------------------|---------|------|--------|--|--|--|
|               | 管理:       | コンソー                             | ・ル      |      |        |  |  |  |
| ユーザー グループ     | アプリケーション・ | ログマ                              | ダウンロード・ | 設定▼  | リリース情報 |  |  |  |
| アプリケーション      |           |                                  |         |      |        |  |  |  |
| 使用中 🕚         |           |                                  |         | 使用可能 | 24     |  |  |  |

2. [アプリケーション] タブをクリックし、[使用可能] タブをクリックします。

| Single<br>Sign-on | シングルサインオン (SAML) | ●使用する |
|-------------------|------------------|-------|
|                   |                  |       |

3. 「シングルサインオン (SAML)」アプリケーションの [使用する] をクリックします。

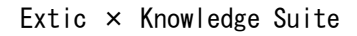

|                         |    | Single<br>Sign-on シングルサインオン (SAML) |               |
|-------------------------|----|------------------------------------|---------------|
| ◆ 表示名                   | 必須 | Knowledge Suite                    |               |
| 春 ボータル URL              |    | https://XXXXX.saml.gridy.jp        |               |
| ♥ ボータル 表示名              |    | 日本語 Knowledge Suite                |               |
|                         |    | English Knowledge Suite            |               |
| ≌ カスタムロゴ                |    | ファイルを選択(ここにドロップすることもできます)          | Û             |
|                         |    |                                    |               |
| 🛔 SAML エンティティ ID        | 必須 | https://XXXXX.saml.gridy.jp        |               |
| 🌣 SAML SP エンドボイント URL 🔋 | 必須 | https://XXXXX.saml.gridy.jp/login  |               |
|                         |    | デフォルト以外の SAML SP エンドポイント URL       | <b>+</b> 追加する |
|                         |    | Index URL                          | 編集/削除         |
| 🖨 SAML NamelD フォーマット    |    | Unspecified -                      |               |
| 🌣 SAML NamelD           |    | メールアドレス・                           |               |
| ✿ SAML Response 署名      |    | レスボンス <b>・</b> 8                   |               |
| ✿ SAML認証フロー             |    | SP 起点▼ 9                           |               |
| SAML 属性                 |    |                                    | ✦ SAML 属性を追加  |
| Extic 項目名               |    | SAML 属性名                           | 編集/削除         |
| ·                       |    |                                    |               |

- 4. ①~⑩まで設定し、[保存] をクリックします。
- ① 「Knowledge Suite」と入力します。(任意の表示名でも問題ありません)
- ② 「https://[サブドメイン]<sup>\*1</sup>. saml. gridy. jp/login」と入力します。
- ③ 「Knowledge Suite」と入力します。(任意の表示名でも問題ありません)
- ④ 「https://[サブドメイン]\*<sup>1</sup>. saml. gridy. jp」と入力します。
- 5 「https://[サブドメイン]<sup>\*1</sup>. saml. gridy. jp/login」と入力します。
- 6 「Unspecified」を選択します。
- ⑦ 「メールアドレス」を選択します。
- 8 「レスポンス」を選択します。
- 「SP 起点」を選択します。

\*1 サブドメイン: 245の[サブドメイン]は共通の文字列とし、任意の文字列を入力します。 Copyright © BlueTec Inc. All Rights Reserved.

|                       | 🛔 extic-admin 🥳 🔹 👻                  |  |  |  |  |  |  |  |
|-----------------------|--------------------------------------|--|--|--|--|--|--|--|
|                       | 管理コンソール                              |  |  |  |  |  |  |  |
| ユーザー グループ アプリケ        | ー <b>ション・</b> ログ・ ダウンロード・ 設定▼ リリース情報 |  |  |  |  |  |  |  |
| アプリケーション              |                                      |  |  |  |  |  |  |  |
| 使用中 🚯                 | 使用可能 🔁                               |  |  |  |  |  |  |  |
| 種類 すべてのアプリケーション       | ▼ 表示名 knowledgesuite Q 検索            |  |  |  |  |  |  |  |
| Single knowledgesuite | SAML IdP メタデータをダワンロードする              |  |  |  |  |  |  |  |

5. [SAML IdP メタデータをダウンロードする] をクリックします。

ダウンロードしたメタデータに記載されている「X509Certificatte」と「HTTP-POST」の情報を Kn owledge Suite 側の SSO 設定時に利用します。

## ■3 SSO 設定(Knowledge Suite)

Knowledge Suite にて、SSO の有効化、SSO 利用時の URL などを設定します。 本設定はアドミニストレーターからの操作となります。

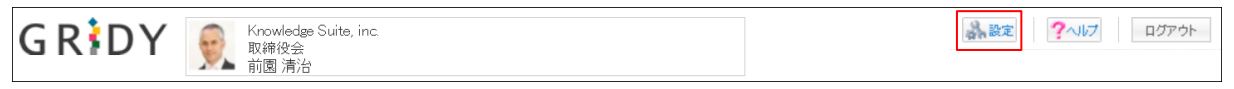

1. Knowledge Suite にログインし、画面上部の [設定] をクリックします。

| Knowledge Suite設定 |  |  |  |  |  |
|-------------------|--|--|--|--|--|
| ◎ アプリケーション        |  |  |  |  |  |
| ゠ アップロードファイルサイズ制限 |  |  |  |  |  |
| 容量通知設定            |  |  |  |  |  |
|                   |  |  |  |  |  |
| 表示/非表示設定          |  |  |  |  |  |
| ◎ 利用状況            |  |  |  |  |  |
| ₩アクションログ取得設定      |  |  |  |  |  |
| …ご利用状況確認          |  |  |  |  |  |
| ●セキュリティ設定         |  |  |  |  |  |
| ⊨ IPアドレス制限        |  |  |  |  |  |
| - SSO設定           |  |  |  |  |  |
| KS利用者設定           |  |  |  |  |  |
| □ google連携API設定   |  |  |  |  |  |
| = ハスワードホリシー       |  |  |  |  |  |

2. 「Knowledge Suite 設定」の「SSO 設定」をクリックします。

| 🗼 設定 ?                                                                                                    |                                                        |
|----------------------------------------------------------------------------------------------------|--------------------------------------------------------|
| SSO設定                                                                                                    |                                                        |
| <del>M</del> は必須項目です。                                                                                                    |                                                        |
| SSO利用設定 *<br>無効時は通常のURL(https://gridy.jo )を、<br>有効時は下記[SSO利用時のURL]でご指定いただいたURLをご利用ください。                                                       | ◎ 有効 ○ 無効 1                                            |
| SSO利用時の通常ログイン許可設定 *<br>SSO利用時に通常のURLからログイン可能なユーザを指定してください。                                                                                    | ● アドミニストレーターのみ可能 ○ 全員可能 2                              |
| JIT連携の利用設定 *<br>有効にすると、SAMLの Just-in-timeプロビジョニングを、<br>ご利用いただけます。                                                                             |                                                        |
| SSO利用時のURL *<br>ご利用になるサブドメインを指定してください。<br>※ 他企業で使用されているサブドメイン名はご利用いただけません。                                                                    | https:// 📉 .saml.gridy.jp 4                            |
| <b>識別子のフォーマット ★</b><br>ユーザー歳別に用いるパラメーターの形式を指定して下さい。                                                                                           | urn:oasis:names:tc:SAML:1.1:nameid-format:emailAddress |
| IDプロバイダーログインURL ◆<br>ご利用になるIDプロバイダーのログイン用URLを指定してください。                                                                                        | https://XXXXxex-tic.com/auth/saml2/XXXXX/assertions    |
| IDプロバイダーログアウトURL<br>ご利用になるIDプロバイダーのログアウト用URLを指定してください。                                                                                        | https://xxxxxcm/auth/logout                            |
| IDプロバイダー証明書 *<br>ご利用になるIDプロバイダーの証明書を指定してください。<br>*証明書アイルは以下の形式で作成してください。<br>証明書形式:X509<br>作成アルゴリズム:ISBA<br>エンコーディング:IPEM<br>改行コード:CRLF または LF | ファイルの選択 ファイルが選択されていません                                 |
| 設定保存                                                                                                    |                                                        |

3. ①~⑧まで設定し、[設定保存]をクリックします。

- 1 「有効」にチェックを入れます。
- 2 通常ログインを可能とするユーザーを指定します。

③ JIT 連携を利用する場合は「有効」、利用しない場合は「無効」にチェックを入れます。 ※JIT 連携を利用すると Knowledge Suite への事前のアカウント登録が不要となり、初回 SSO ロ グインの際にアカウント情報を登録することが可能となります。

JIT 連携につきまして、詳しくは「■6 JIT 連携について」をご参照ください。

- ④ 「■2 シングルサインオン (SAML) 設定 (Extic)」の手順4で設定したサブドメインの値を入力し ます。
- ⑤ 「urn:oasis:names:tc:SAML:1.1:nameid-format:emailAddress」を選択します。
- ⑥ 「■2 シングルサインオン(SAML)設定(Extic)」の手順5で取得したメタデータ(saml\_meta\_d ata.xml)内に記載のHTTP-POST\*2の値を入力します。
- ⑦ 「https://[テナント名]<sup>\*3</sup>. ex-tic. com/auth/logout」と入力します。
- ⑧ Extic にてダウンロードしたメタデータ(saml\_meta\_data.xml)の証明書情報をもとに証明書ファ イルを作成<sup>\*4</sup>し指定します。

\*2HTTP-POST:メタデータ(saml\_meta\_data.xml)内の以下の値(「HTTP-POST」の値)です。

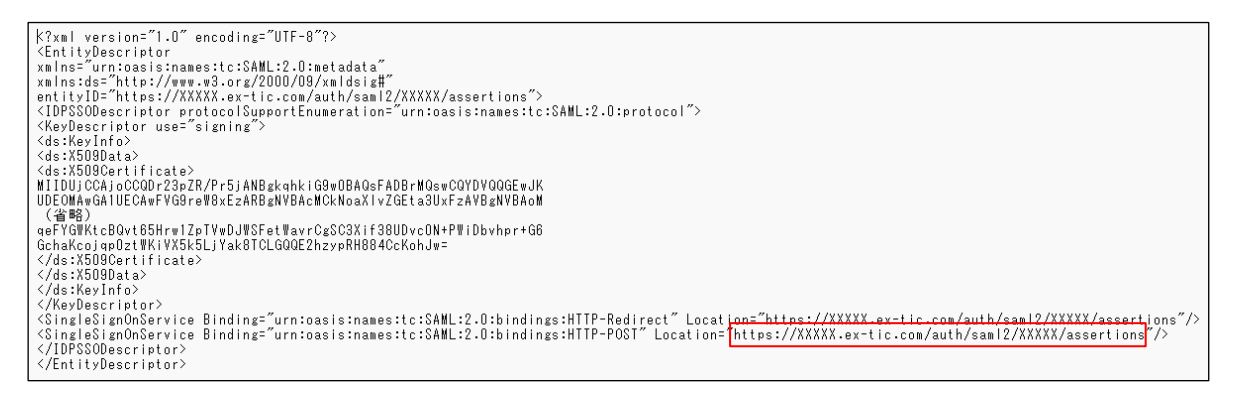

#### \*3 テナント名: Extic の URL よりご確認いただけます。

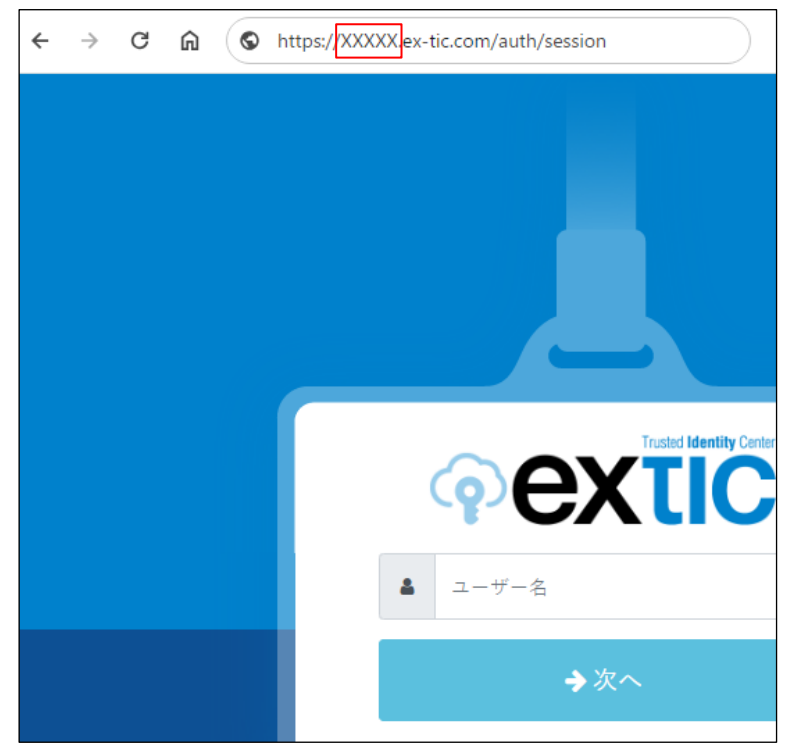

# \*4 証明書ファイル: Extic よりダウンロードしたメタデータ (saml\_meta\_data.xml) 内の「X509Certi ficatte」の値を元に以下サンプルのような証明書ファイルを作成します。

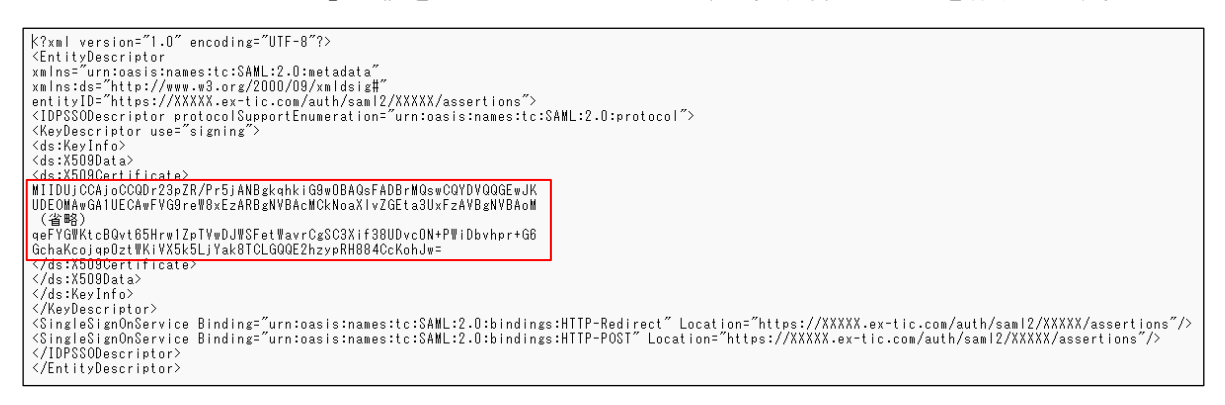

#### 【サンプル】

-----BEGIN CERTIFICATE-----MIIDUjCCAjoCCQDr23pZR/Pr5jANBgkqhkiG9w0BAQsFADBrMQswCQYDVQQGEwJK UDEOMAwGA1UECAwFVG9reW8xEzARBgNVBAcMCkNoaXIvZGEta3UxFzAVBgNVBAoM (省略) qeFYGWKtcBQvt65Hrw1ZpTVwDJWSFetWavrCgSC3Xif38UDvcON+PWiDbvhpr+G6 GchaKcojqp0ztWKiVX5k5LjYak8TCLGQQE2hzypRH884CcKohJw= -----END CERTIFICATE-----

## ■4 Knowledge Suite との SSO 許可(Extic)

Knowledge Suite との SSO 連携の許可をユーザーに割り当てます。

- 1. Extic の管理コンソールにログインします。
- 2. Knowledge Suite への SSO ログインを許可したいユーザーの編集画面を開きます。

|                             |     | ユーザー情報の編集              |          |            |  |
|-----------------------------|-----|------------------------|----------|------------|--|
| 基本属性                        |     | 拡張属性                   | アプリケーション |            |  |
| 🛔 ユーザー名 🔽                   |     | testuser               |          |            |  |
| Qe バスワード 👔                  |     | 新しいパスワード               |          |            |  |
| ▲ 表示名 ?                     | ØØ) | testuser               |          |            |  |
| 🗷 パスワード再発行用メールアドレス <b>?</b> |     | 例) example@example.com |          | □ メール認証に連携 |  |
| ≥ メールアドレス 💈                 |     | testuser@xxxxxxxxxx    |          |            |  |
| 🌣 アカウント有効 💈                 |     | 有効                     |          |            |  |

3. 「メールアドレス」に Knowledge Suite のログイン ID を設定します。

#### POINT

メールアドレスの指定は他にも方法がございます。詳細は提供元の<u>エクスジェン・ネットワークス</u> <u>社</u>へお問い合わせください。

4. [アプリケーション] タブをクリックします。

| 🌣 Knowledge Suite | 使用する |  |
|-------------------|------|--|
|                   |      |  |

5. 「■2 シングルサインオン(SAML)設定(Extic)」で設定したシングルサインオン(SAML)アプリケ ーションを「使用する」に変更します。

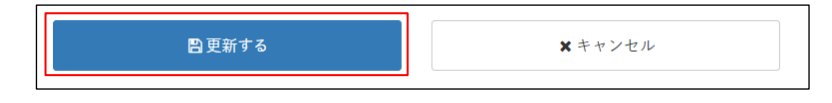

6. [更新する]をクリックします。

## ■5 Knowledge Suite に SSO ログインする

各設定が完了したら Knowledge Suite に SSO ログインします。

なお、Knowledge Suite の SSO 設定で「JIT 連携の利用設定」を「無効」にしている場合、事前に Knowledge Suite ヘアカウントを登録する必要がございます。

#### 5-1 PC からのログイン

PC からのログインには、SSO 利用時の URL からログインする方法と、Extic からログインする方法があります。

#### ■SSO 利用時の URL からログインする

1. 「■3 SSO 設定 (Knowledge Suite)」で設定した「SSO 利用時の URL」にアクセスします。

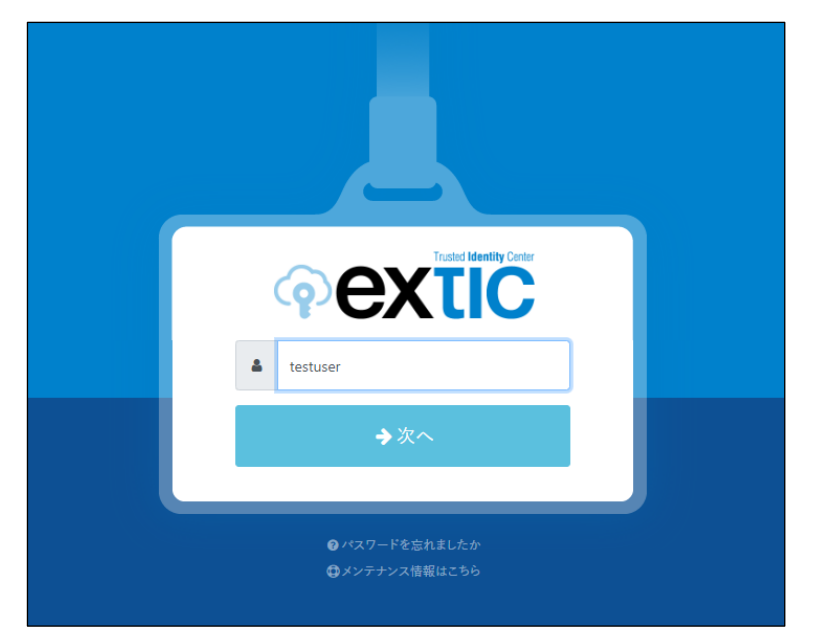

2. Extic のログイン画面が表示されるので、ログイン情報を入力しログインします。

| GRIDY 🤵 🚟                                                                      | wledge Suite, inc.<br>部<br>計費生             |                    |                              | 武 総定     マハルフ     ログアウト |        |                                            |     |  |
|--------------------------------------------------------------------------------|--------------------------------------------|--------------------|------------------------------|-------------------------|--------|--------------------------------------------|-----|--|
| グループウェア SFA リー                                                                 | -K7#-L CENTER                              | メールビーコン            |                              |                         |        |                                            |     |  |
| マイベージ スケジュール 設備予                                                               | (1) 10 10 10 10 10 10 10 10 10 10 10 10 10 | 官<br>福示板 0 トビッ     | 2 💉 IV                       |                         | 9745-F | אדע גער גער גער גער גער גער גער גער גער גע | F   |  |
| →<br>読事録 ワークフロ● マラー                                                            |                                            | ま アシスのラトヴ<br>ループ管理 |                              |                         |        |                                            |     |  |
| 🥥 お知らせ                                                                         | 🔨 スケジュール 🥐                                 |                    |                              |                         |        |                                            |     |  |
| → 未確認レポート 2件!                                                                  | 于定作成                                       | 月                  | 1                            | 2024/06/06(木) 🖪 今日      | •      |                                            |     |  |
| *処理ワークフロー 3件!<br>************************************                          | 月曜日                                        | 火曜日                | 水曜日                          | 木曜日                     | 金曜日    | 土曜日                                        | 日曜日 |  |
| 🌛 未読メッセージ 2件!                                                                  | 3                                          | 4                  | 5                            | 6                       | 7      | 8                                          | 9   |  |
| <ul> <li>□ 未読掲示板 2件!</li> <li>● 未提出営業報告 3件!</li> <li>● 下書き営業報告 2件 1</li> </ul> | 10:00-11:00 [会]<br>■ 営業部MTG                |                    | 17.30-19.00 [直行]<br>■ 営業部MTG |                         |        |                                            |     |  |
| ★確認営業報告 8件!                                                                    |                                            |                    |                              |                         |        |                                            |     |  |

3. Knowledge Suite のログイン後の画面が表示されます。

#### Extic からログインする

1. Extic のログイン画面にアクセスします。

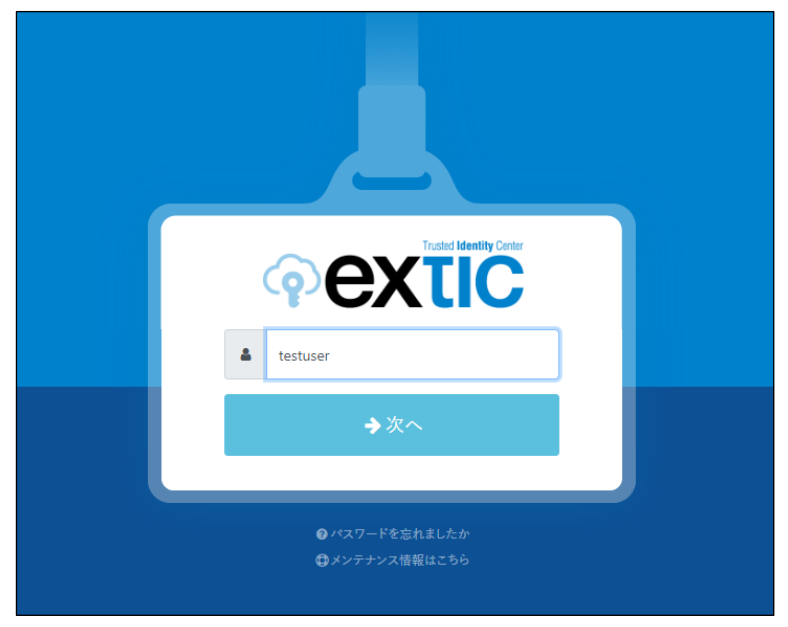

2. ログイン情報を入力しログインします。

|                                           |          |         |             | 🛎 testuser 🕆 💽 🔨 |
|-------------------------------------------|----------|---------|-------------|------------------|
|                                           |          | アカウント   |             |                  |
| ポータル                                      | プロフィール   | パスワード変更 | 多要素認証 (OTP) | ログ               |
| アプリ<br>Knowledge Suite<br>Knowledge Suite | 「ケーションを検 | 索       | <b>Q</b> 検  | 索                |

3. ポータル画面の Knowledge Suite をクリックします。

※「■2 シングルサインオン(SAML)設定(Extic)」の手順4での設定により表示名称等が異なる場合があります。

| G R DY (S Know<br>S R DY (S Know<br>S R S S S S S S S S S S S S S S S S S S                      | /ledge Suite, inc.<br>部<br>員生<br>ドフォーム CENTER | メールビーコン                                                                                                    |                                             | an lite                                | ?へルプ    |           |        |
|--------------------------------------------------------------------------------------------------|-----------------------------------------------|----------------------------------------------------------------------------------------------------|---------------------------------------------|----------------------------------------|---------|-----------|--------|
| マイページ         スケジュール         設備すが           東非語         ワークフロ         アラーム                       |                                               | 管 福宗度 (<br>その<br>2005年月<br>1000年月<br>1000年月 | 2 💉 x-12 x-12 x-12 x-12 x-12 x-12 x-12 x-12 | <ul> <li>電話メモ</li> <li>メッセー</li> </ul> | 94117-F | 77-11 JEN | у<br>F |
| 🥥 お知らせ                                                                                           | 🔧 スケジュール 🥐                                    |                                                                                                    |                                             |                                        |         |           |        |
| ◆ 未確認レポート 2件!                                                                                    | 于定作成 透                                        | 月                                                                                                    | 2                                           | 024/06/06(木) 🚽 今日                      | •       |           |        |
| *処理ワークプロー3件!<br>未参加自ユーザー1件!                                                                      | 月曜日                                           | 火曜日                                                                                                    | 水曜日                                         | 木曜日                                    | 金曜日     | 土曜日       | 日曜日    |
| 🍫 未読メッセージ 2件!                                                                                    | 3                                             | 4                                                                                                    | 5                                           | 6                                      | 7       | 8         | 9      |
| <ul> <li>■ 未読掲示板2件!</li> <li>● 未提出営業報告3件!</li> <li>● 下書さ営業報告2件!</li> <li>● 未確認受業報告2件!</li> </ul> | 10:00-11:00 [会]<br>■ 営業部MTG                   |                                                                                                    | 17:30-19:00 [直行]<br>■ 営業部MTG                |                                        |         |           |        |

4. Knowledge Suite のログイン後の画面が表示されます。

## 5-2 スマートフォンからのログイン

スマートフォンアプリで SSO ログインする場合に必要となる初期設定およびご利用方法です。 ※事前にご利用端末へアプリケーション「Knowledge Suite」をインストールしてください。

■ iPhone からログインする

|          | 設定          |   |
|----------|-------------|---|
| C        | +メッセージ      | > |
| <b>F</b> | 24/365      | > |
|          | Apple Store | > |
| 0        | Chrome      | > |
| C        | DISCUS      | > |
| TALK     | InCircle    | > |
|          | Keynote     | > |
| K        | KS          | > |
| 100 B    | ROBOT ID    | > |

1. スマートフォンの「設定」より「KS」をタップします。

Extic × Knowledge Suite

| く<br>設定 KS              |                       |
|-------------------------|-----------------------|
| KSにアクセスを許可              |                       |
| Siri と検索                | >                     |
| 🖤 モバイルデータ通信             |                       |
| KS設定                    |                       |
| 接続先 URL https://grie    | dy.jp                 |
| SSOサプドメイン XXX           | (XXXXX                |
| ROBOT ID アプリ使用          |                       |
| リセットする                  |                       |
| 上記設定は管理者の指示が無い限<br>します。 | り変更しないようお願い           |
| Mapアプリ選択                | Google Maps<br>(ブラウザ) |
|                         |                       |

2. 「SSO サブドメイン」に、「■2 シングルサインオン (SAML) 設定 (Extic)」で設定したサブドメイ ンを入力し、設定画面を終了します。

※手順1~2は初回時のみ必要となります。

| Knowledge Suite      |
|----------------------|
| ログインID               |
| そのままログインボタンを押下してください |
| パスワード                |
| ログイン                 |
| 障害・メンテナンス情報 ヘルプ      |

3. Knowledge Suite アプリを起動し、[ログイン] をタップします。

| <b>extic</b>                                          |
|-------------------------------------------------------|
| Lestuser                                              |
| <b>→</b> 次へ                                           |
|                                                       |
| <ul><li>●パスワードを忘れましたか</li><li>●メンテナンス情報はこちら</li></ul> |

4. Extic のログイン画面が表示されるので、ログイン情報を入力しログインします。

| Knowledge Suite                       | C) C       |
|---------------------------------------|------------|
| GRIDY.オグループウェア                        | >          |
| GRIDY. SFA                            | >          |
| スケジュール                                |            |
| ≤ 2024/06/05 (水)                      |            |
| [直行]<br>17:30-19:00    営業部 <b>MTG</b> |            |
| お知らせ                                  |            |
| 🛐 揭示板                                 | <b>2</b> > |
| ≽ メッセージ                               | <b>2</b> > |
| レポート                                  | <b>2</b> > |

5. Knowledge Suite のログイン後の画面が表示されます。

| Andro | id | から | ログ | イ | ンす | る |
|-------|----|----|----|---|----|---|
|-------|----|----|----|---|----|---|

| Knowledge Suite                                     |  |
|-----------------------------------------------------|--|
| ログインID                                              |  |
| example@example.co.jp                               |  |
| パスワード                                               |  |
| パスワード                                               |  |
| ログインIDを保存                                           |  |
| ログイン                                                |  |
|                                                     |  |
| Knowledge Suiteとは?                                  |  |
| 設定<br><u> 障害・メンテナンス情報</u> ヘルプ<br><u> プライバシーボリシー</u> |  |

1. Knowledge Suite アプリを起動し、「設定」をタップします。

| 設定                        |
|---------------------------|
| 戻る 設定                     |
| ■モード設定                    |
| () 通常                     |
| € sso                     |
| SSOサブドメイン                 |
| XXXXXXXX                  |
| ROBOT IDアプリ使用             |
| ि न्दम                    |
| ■オープンソースライセンス<br>ライセンスー第へ |
| ■バージョン<br>2.13.1          |

2. 「■モード設定」にて「SSO」を選択後、「■2 シングルサインオン (SAML) 設定 (Extic)」で設定 したサブドメインを入力し、[設定]をタップします。

| d      | ROBOT ID 77 U使用<br>確認 |             |
|--------|-----------------------|-------------|
| ■オ<br> | すべての設定情報が<br>しいですか?   | 「クリアされます。よろ |
|        | ОК                    | キャンセル       |

3. [OK] をタップします。

※手順1~3は初回時のみ必要となります。

 $\label{eq:copyright one of the copyright of the copyright of the copyrig$ 

| Knowledge Suite                                              |
|--------------------------------------------------------------|
| ログインID                                                       |
| そのままログインボタンを押下してください                                         |
| バスワード                                                        |
| バスワード                                                        |
| ログイン                                                         |
| Knowledge Suiteとは?                                           |
| <u>設定</u> <u>障害・メンテナンス情報</u> <u>ヘルプ</u><br><u>プライバシーボリシー</u> |

4. Knowledge Suite アプリを起動し、[ログイン] をタップします。

| <b>extic</b>                                          |
|-------------------------------------------------------|
| testuser                                              |
| <b>→</b> 次へ                                           |
|                                                       |
| <ul><li>●パスワードを忘れましたか</li><li>●メンテナンス情報はこちら</li></ul> |

5. Extic のログイン画面が表示されるので、ログイン情報を入力しログインします。

| Knowledge Strites.                   |
|--------------------------------------|
| GRIDY.オグループウェア >                     |
| GRIDY.7SFA                           |
| スケジュール                               |
| <ul> <li>✓ 2024/06/05 (次)</li> </ul> |
| 直行<br>17:30-19:00 営業部MTG             |
| お知らせ                                 |
| 【 掲示板 (2)                            |
| メッセージ (2)                            |
| (***) レポート (2) ●                     |

6. Knowledge Suite のログイン後の画面が表示されます。

### ■6 JIT 連携について

Knowledge SuiteのSSO設定で「JIT連携の利用設定」を「有効」にしている場合、Exticに登録しているユーザー情報をKnowledge Suiteに反映させることが可能となります。

設定可能な項目は Knowledge Suite のメンバーインポート機能にて設定可能な項目の一部です。詳細 は操作マニュアル「GRIDY SSO(シングルサインオン)操作マニュアル」の「JIT プロビジョニングを 利用して連携可能な項目」を参照ください。

※以下の手順はサンプルとして記載しております。Extic での設定手順等の詳細は提供元のエクスジェ ン・ネットワークス社へお問い合わせください。

POINT

JIT 連携で使用する項目は、あらかじめ Extic の管理コンソールより「属性」の登録が必要です。

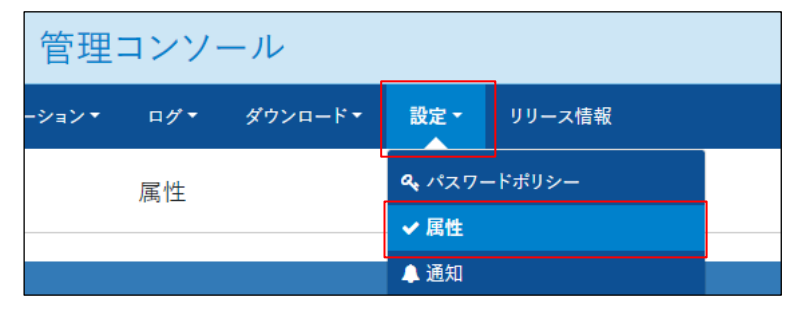

| 追加する属性の情報 |                     |         |
|-----------|---------------------|---------|
| ▶ 属性名     | <b>63</b> 3 KS_名前・姓 |         |
| ● 説明      | 説明を入力します            |         |
| ✿ タイプ     | ● テキストボックス ▼        |         |
| 必須壬-…     | 1. 4413             |         |
| 入力禁止文字列   | 例) root             |         |
|           | ◆追加する               | ¥ キャンセル |
|           | □ 保存                |         |

1. Extic の管理コンソールにログインします。

|                   |                | 管理:       | コンソ   | ール               |            |                 |                  |
|-------------------|----------------|-----------|-------|------------------|------------|-----------------|------------------|
|                   | ユーザー グループ      | アプリケーション・ | ログマ   | ダウンロード・          | 設定▼        | リリース情報          |                  |
|                   |                | アプ        | リケーショ | シ                |            |                 |                  |
|                   | 使用中 🚺          |           |       |                  | 使          | 使用可能 (24)       |                  |
| 種類 すべてのアプリケーション ▼ |                |           | 表示名   | knowledgesuite   |            |                 | Q検索              |
| Single<br>Sign-on | knowledgesuite |           |       | <b>曲</b> 証明書期限 2 | 2029/02/01 | SAML IdP X97-96 | ダウンロードする<br>◆設定▼ |

2. [アプリケーション] タブをクリックし、「■2 シングルサインオン(SAML)設定 (Extic)」にて Knowledge Suite 用に作成したアプリケーションの編集画面を開きます。

| SAML屋性    |         | + SAML 属性を追加 |
|-----------|---------|--------------|
| Extic 項目名 | SAML属性名 | 編集/削除        |

3. [SAML 属性を追加] をクリックします。

| SAML 属性の追加 |              | × |
|------------|--------------|---|
| Extic 項目   | XXA KS_名前・姓▼ |   |
| SAML 属性名   | Iast_name    |   |
| +          | 追加する 🗙 キャンセル |   |

4. 「Extic 項目」にて Extic に登録済みの属性を選択し、「SAML 属性名」にて Knowledge Suite に JIT 連携する属性の属性名を入力して、[追加する]をクリックします。

| SAML 属性       |                   | ✦ SAML 属性を追加 |
|---------------|-------------------|--------------|
| Extic 項目名     | SAML 属性名          | 編集/削除        |
| KS_名前・姓       | last_name         | 2 🖬          |
| KS_名前・名       | first_name        | Z 🚺          |
| KS_ふりがな・姓     | last_kana         | 2 🚺          |
| KS_ふりがな・名     | first_kana        | Z 🚺          |
| KS_社員ID       | employee_id       | 2 🖬          |
| KS_電話番号(会社)   | phone_number      | Z 🚺          |
| KS_電話番号(内線)   | extension         | 2 🖬          |
| KS_電話番号(携帯電話) | cell_phone_number | Z 🚺          |
| KS_部署名(表示用)   | department        | 2 🖬          |
| KS_役職(表示用)    | position          | Z 🚺          |

5. 「SAML 属性」に追加されます。

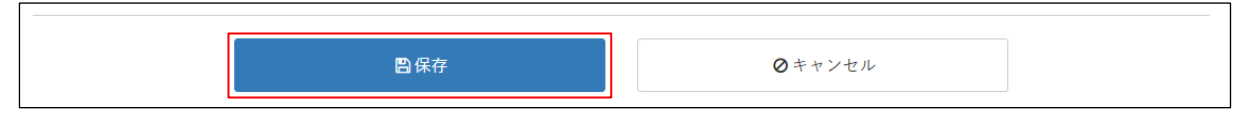

6. [保存]をクリックします。

POINT

Knowledge Suite に SSO ログインすると、Extic に登録されている内容が Knowledge Suite に反映されます。

<Extic>

| ✿ KS_名前・姓           | テスト   |
|---------------------|-------|
| ✿ KS_名前 · 名         | ユーザー  |
| <b>幸 KS_</b> ふりがな・姓 | रइट   |
| ✿ KS_ふりがな・名         | ゆーざー  |
| ✿ KS_社員ID           | 12345 |
| ✿ KS_電話番号(会社)       | 12345 |
| ✿ KS_電話番号(内線)       | 12345 |
| ✿ KS_電話番号(携帯電話)     | 12345 |
| ✿ KS_部署名 (表示用)      | サポート部 |
| ✿ KS_役職(表示用)        | リーダー  |

<Knowledge Suite>

|                          | Knowledge Suite                    | ■へようこそ!              |                        |   |
|--------------------------|------------------------------------|----------------------|------------------------|---|
| ご利用にあたっての必<br>入力後に「次へ」ボダ | 必要事項を入力してください。<br>ンをクリックしてください。    |                      |                        |   |
| 企業/団体名                   | Knowledge Suite, Inc.              |                      |                        |   |
| 姓 *                      | テスト                                |                      | 30文字以内                 |   |
| 名 *                      | ユーザー                               |                      | 30文字以内                 |   |
| 姓(カゾ <b>ふ)</b> *         | てすと                                |                      | 50文字以内                 |   |
| 名(カゼよ)*                  | ゆーざー                               |                      | 50文字以内                 |   |
| ・パスワードを新しく認              | 定します。                              |                      |                        |   |
| パスワード*                   |                                    |                      | 半角英数字と記号、6以上32<br>文字以内 |   |
| パスワード確認 <b>*</b>         |                                    |                      | 半角英数字と記号、6以上32<br>文字以内 |   |
| キャンセル                    |                                    |                      | 次へ                     |   |
|                          |                                    |                      |                        |   |
|                          |                                    |                      |                        |   |
|                          |                                    |                      |                        |   |
|                          |                                    |                      |                        | - |
|                          |                                    |                      |                        |   |
| RIDY                     | Knowledge Sui<br>サポート部<br>テスト ユーザー | <u>te, In</u> c.<br> |                        |   |
| グループウェア                  | SFA リードフォーム                        | CENTER               | メールビーコン                |   |